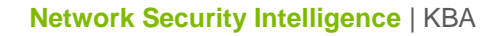

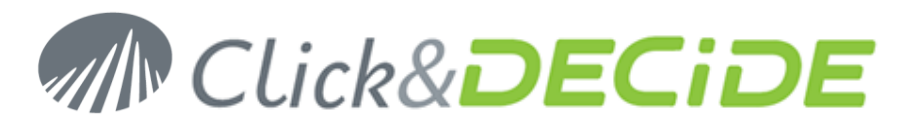

Knowledge Base Article: Article 225

#### How to Backup and Restore NSI configuration

Date: March 11<sup>th</sup>, 2011

#### **Table of Contents**

| Section 1: Backup your current configuration         | 2  |
|------------------------------------------------------|----|
| A. Backup your License Certificates                  | 2  |
| B. Backup NSI Log Acquisition Configuration          | 2  |
| C. Backup NSI Web Portal Configuration               | 3  |
| D. Backup the database files                         | 4  |
| Section 2: Restore your configuration                | 5  |
| A. Enter your License Certificate                    | 5  |
| B. Restore the WebPortal Configuration               | 7  |
| C. Restore your custom NSI Log Sources Configuration | 9  |
| D. Restore the Scheduled Tasks 1                     | 3  |
| Section 3: Check your configuration                  | 6  |
| A. Log Acquisition 1                                 | 6  |
| B. Log Insertion 1                                   | 7  |
| C. Report Generation                                 | 20 |
| D. Event Viewer                                      | 22 |

## www.clickndecide.com

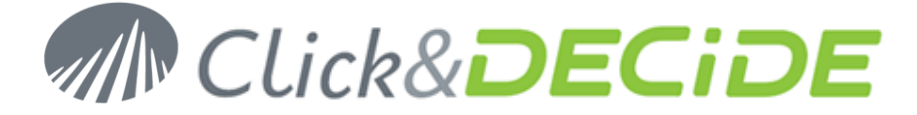

#### Section 1: Backup your current configuration

#### A. Backup your License Certificates

 Save your NetReport license at: C:\Program Files\Click and DECiDE\NSI\\_license.cert (by default).

#### **B. Backup NSI Log Acquisition Configuration**

1. Start the Management Console: Start>All Programs>Click and DECiDE>Network Security Intelligence>Management Console.

Note: the default login/password is now admin/admin.

- 2. Navigate to Click and DECiDE/localhost (or NetReport/localhost for earlier version).
- 3. Click on Backup.

| 🚟 Click and DECiDE Management Console                | e - [Console Root\Click and Decid                                         | e\localhost][                                                             | IX  |  |  |  |  |
|------------------------------------------------------|---------------------------------------------------------------------------|---------------------------------------------------------------------------|-----|--|--|--|--|
| 🚡 Eile Action View Favorites Windo                   | w <u>H</u> elp                                                            | _16                                                                       | 1×1 |  |  |  |  |
| 🗢 🔿 🙍 🖬 🛛 🖬                                          |                                                                           |                                                                           |     |  |  |  |  |
|                                                      | Port :                                                                    | 12343                                                                     |     |  |  |  |  |
| Click and Decide     I    I    I    I    I    I    I | Shared Secret :                                                           | •••••                                                                     |     |  |  |  |  |
| 🛨 📜 Packages Server                                  |                                                                           |                                                                           |     |  |  |  |  |
| ULA                                                  | If your modify the above parar                                            | neters, click here to reconnect to the configuration server using the new |     |  |  |  |  |
| E Cog Vault                                          | This will overw                                                           | rite recent XML configurations that have not been saved.                  |     |  |  |  |  |
| 🗄 🖏 Backups                                          |                                                                           | Reconnect                                                                 |     |  |  |  |  |
|                                                      |                                                                           | e e e e e e e e e e e e e e e e e e e                                     |     |  |  |  |  |
|                                                      |                                                                           |                                                                           |     |  |  |  |  |
|                                                      | <sup>∥</sup> Reload from                                                  | n Configuration Server 🛛 💌                                                |     |  |  |  |  |
|                                                      | Click here to restore the last configuration of the configuration server. |                                                                           |     |  |  |  |  |
|                                                      | Reload                                                                    |                                                                           |     |  |  |  |  |
|                                                      |                                                                           | 3                                                                         |     |  |  |  |  |
|                                                      |                                                                           |                                                                           |     |  |  |  |  |
|                                                      | Backup the                                                                | Current Configuration 🥌                                                   |     |  |  |  |  |
|                                                      | Click he                                                                  | ere to save a backup of your current configuration.                       |     |  |  |  |  |
|                                                      | A backup will be made and become available in the <b>Backups</b> branch.  |                                                                           |     |  |  |  |  |
|                                                      | Hackup                                                                    |                                                                           |     |  |  |  |  |
|                                                      | 8                                                                         |                                                                           |     |  |  |  |  |
|                                                      |                                                                           |                                                                           | -   |  |  |  |  |
| Done                                                 |                                                                           |                                                                           |     |  |  |  |  |

- Save the new folder named YYYYMMDD-HHMM-user-vNNNN created in C:\Program Files\ Click and DECiDE\NSI\ConfigurationBackup (by default).
- 5. Close the Management Console.

## www.clickndecide.com

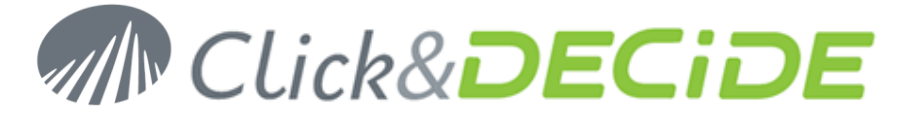

#### C. Backup NSI Web Portal Configuration

- 1. Start the Administration Manager: Start>All Programs>Click and DECiDE>Administration Manager.
- 2. Go to File>Backup Security Database...

|                                                                                                    | Click and DECiDE Administration Manager _ 🗖 🗙 |
|----------------------------------------------------------------------------------------------------|-----------------------------------------------|
| File Edit View Tools Help                                                                                                    |                                               |
| Update Database Security         Check Database Security         Export Report         Backup Database Security         Import Windows Users and Group         Exit | S No item selected.                           |
| Data Sources & User Groups &                                                                                                    | Users Menu 🕅 Authentications                  |

- 3. Save the Security Database configuration into a .bck file.
- 4. Close Administration Manager.
- 5. Save your own Click and DECiDE BAI projects (\*.wfv files) created with Click and DECiDE Builder. We recommend to put these file in the **MyProject** folder located at: C:\Program Files\Click and DECiDE\BAI\Runtime Projects\My Projects (by default).
- 6. Save the external files (for example, the images) used by your own Click and DECiDE BAI projects. We recommend to put these file with the other image files in the Runtime\_projects folder located at: C:\Program Files\Click and DECiDE\BAI\Runtime\_Projects (by default).
- 7. Save the standard reports and cubes (if applicable) respectively located in: C:\Program Files\Click and DECiDE\BAI\Runtime\_Projects\enu (by default) and C:\Program Files\Click and DECiDE\BAI\Runtime\_Projects\utilities (by default) and C:\Program Files\Click and DECiDE\BAl\Runtime\_Projects\cubes (by default).
- 8. Save your customized menus (if applicable): these are the \*.wmu files in the Runtime\_projects folder located at:

C:\Program Files\Click and DECiDE\BAI\Runtime\_Projects (by default).

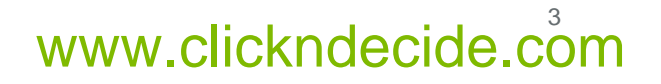

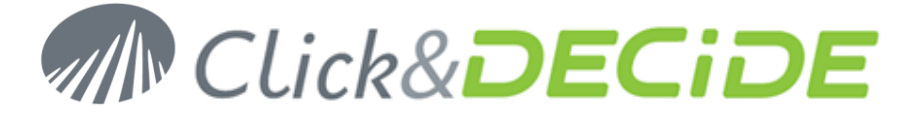

- Save the scheduled tasks configuration file d7tasks.xml located at: C:\Program Files\Click and DECiDE\BAI\d7tasks.xml (by default).
- Save your own script (if applicable) which are located in: C:\Program Files\Click and DECiDE\BAI\TaskScripts (by default).

#### **D. Backup the database files**

Whereas it does not concerns NSI Configuration we strongly recommend to regularly backup the netreport database. Please consult your Database Administrator for this task.

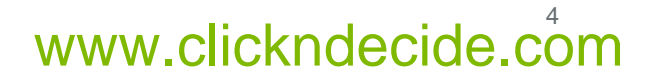

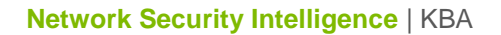

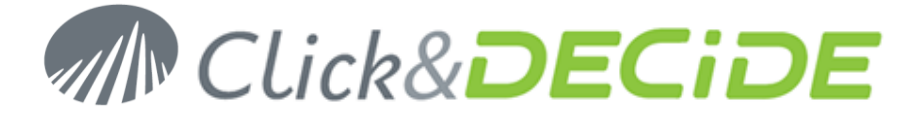

### Section 2: Restore your configuration

#### A. Enter your License Certificate

- 1. Launch the Log Source Configuration: Start>All Programs>Click and DECiDE>Network Security Intelligence>Management Console.
- 2. Click Settings... in the License Certificate section.

| Click and I | DECiDE Configurator - License Certificate                       | ×        |
|-------------|-----------------------------------------------------------------|----------|
|             |                                                                 |          |
|             | No License installed for Click and DECiDE.                      | <u> </u> |
|             | Please contact your supplier to receive the appropriate license |          |
|             | certificate.                                                    |          |
|             |                                                                 |          |
|             |                                                                 |          |
|             |                                                                 |          |
|             |                                                                 |          |
|             |                                                                 |          |
|             |                                                                 |          |
|             |                                                                 |          |
|             |                                                                 |          |
|             |                                                                 |          |
|             |                                                                 |          |
|             |                                                                 |          |
|             |                                                                 |          |
|             |                                                                 |          |
|             |                                                                 |          |
|             |                                                                 |          |
|             |                                                                 |          |
|             |                                                                 |          |
|             |                                                                 |          |
|             |                                                                 |          |
|             |                                                                 |          |
|             |                                                                 |          |
|             |                                                                 |          |
|             |                                                                 |          |
|             |                                                                 |          |
|             |                                                                 | <u> </u> |
|             | OK Cancel Change H                                              | elo      |
|             |                                                                 |          |

3. Click Change...

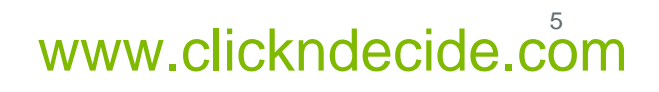

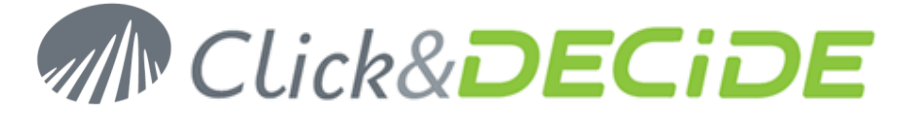

4. Select the License Certificate we sent you for Click & DECiDE - NSI 10.1.2.

| Click and [ | DECiDE Configurator - License Certificate                     | ×    |  |  |  |
|-------------|---------------------------------------------------------------|------|--|--|--|
| S 11        | This Could a low a delivery data                              |      |  |  |  |
|             | I his Certificate was delivered to:                           |      |  |  |  |
|             | This License authorizes you to use version of:                |      |  |  |  |
|             | Click and DECiDE - for NSI Enterprise                         |      |  |  |  |
|             | Business Application Intelligence<br>Enterprise Edition v10.1 |      |  |  |  |
|             | Builder 1 CAL user(s)                                         |      |  |  |  |
|             | WebPortal 5 CAL user(s)                                       |      |  |  |  |
|             | WebPortal 5 Concurrent user(s)(Client Access)                 |      |  |  |  |
|             | Scheduled Tasks Yes                                           |      |  |  |  |
|             | Project Types NSI Projects (Execute only)                     |      |  |  |  |
|             | Maintenance Agreement Valid until 1/31/2011                   |      |  |  |  |
|             | Network & Security Intelligence                               |      |  |  |  |
|             | Daily Records 200000                                          |      |  |  |  |
|             | Maintenance Agreement Valid until 1/31/2011                   |      |  |  |  |
|             |                                                               |      |  |  |  |
|             | This Certificate will expire on:1/31/2011                     |      |  |  |  |
|             | Internal Use Only                                             |      |  |  |  |
|             |                                                               |      |  |  |  |
|             |                                                               |      |  |  |  |
|             |                                                               |      |  |  |  |
|             |                                                               |      |  |  |  |
|             |                                                               |      |  |  |  |
|             |                                                               |      |  |  |  |
|             |                                                               |      |  |  |  |
|             |                                                               | -    |  |  |  |
|             |                                                               |      |  |  |  |
|             | UK Cancel <u>Ehange</u>                                       | Help |  |  |  |

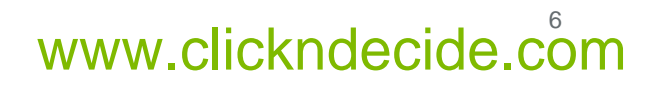

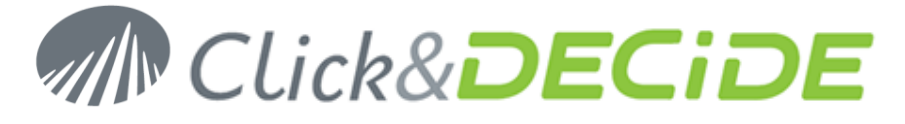

5. Click OK.

| Device Type Installed                                                                                                    | 🚬 Cli    | ck and DECiDE - for NSI Enterprise Configu    | urator                                       | ×                                     |
|----------------------------------------------------------------------------------------------------|----------|-----------------------------------------------|----------------------------------------------|---------------------------------------|
| Type       Number of Devices       Add         Click and DECIDE - for NSI Enterprise Configurator - Add Device       Image         Select the device type that you want to add.       Image         Device Type       Category         Aladdin eSale       Email Content Filtering         Aladdin eSale v5.2       Content Filtering         Aladdin eSale v5.2       Content Filtering         Aladdin eSale v5.2       Content Filtering         Aladdin eSale v5.2       Content Filtering         Aladdin eSale v5.2       Content Filtering         Aladdin eSale v5.2       Content Filtering         Aladdin eSale v5.2       Content Filtering         Aladdin eSale v5.2       Content Filtering         Aladdin eSale v5.2       Content Filtering         Aladdin eSale v5.2       Content Filtering         Aladdin eSale v5.2       Content Filtering         Check Point (Real Time)       Firewall         Check Point Firewall (GUI Flat File)       Firewall         Cisco InoPort-C       Content Filtering: E-mail         Cisco InoPort-S       Proxy         Demo       Firewall         Demo       Firewall         OK       Cancel         UPHy All       Intrusion Prevention System; Web Site                                                                                                    |          | wice Tune Installed                           |                                              |                                       |
| Type       Number of Devices         Add       Change         Click and DECIDE - for NSI Enterprise Configurator - Add Device       Image: Change         Select the device type that you want to add.       Image: Change         Device Type       Category         Aladdin eSafe       Email Content Filtering         Aladdin eSafe       Content Filtering         Apache       Web Site         Apache       Web Site         Check Point [Real Time]       Firewall         Check Point Firewall (GUI Flat File)       Firewall         Check Point Firewall (GUI Flat File)       Firewall         Check Point Firewall (GUI Flat File)       Firewall         Cisco IronPort-C       Content Filtering: E-mail         Cisco IronPort-S       Proxy         Clavister       Firewall         Demo       Firewall         Demo       Firewall         OK       Cancel         Leap       Image: Leap         Mail       Intrusion Prevention System         Demo       Firewall         Demo       Firewall         Demo       Firewall         OK       Cancel         Help       Image: Leap         OK       Canc                                                                                                    |          |                                               |                                              |                                       |
| Click and DECIDE - for NSI Enterprise Configurator - Add Device       Image: Image: Imag |          | ype Number of Devices                         |                                              | <u>A</u> dd                           |
| Click and DECiDE - for NSI Enterprise Configurator - Add Device         Select the device type that you want to add.         Device Type       Category         Aladdin eSafe v5.2       Content Filtering         Apache       Web Site         AFKDON Network Security       Firewall; Proxy: Intrusion Prevention System         Blue Coat       Proxy: Content Filtering         Check Point Firewall (Command Line Flat File)       Firewall         Check Point Firewall (Dommand Line Flat File)       Firewall         Check Point Firewall (Command Line Flat File)       Firewall         Check Point Firewall (Command Line Flat File)       Firewall         Check Point Firewall (Command Line Flat File)       Firewall         Check Point Firewall (Command Line Flat File)       Firewall         Check Point Firewall (Command Line Flat File)       Firewall         Check Point Firewall (Command Line Flat File)       Firewall         Cisco IronPort-C       Content Filtering; E-mail         Cisco IronPort-S       Proxy         Demo       Firewall         Demo       Firewall         Demo       Firewall         OK       Cancel         Uew ou update your current Click and DECIDE License Certificate.         Settings                                                                                                    |          |                                               |                                              |                                       |
| Click and DECIDE - for NSI Enterprise Configurator - Add Device         Select the device type that you want to add.         Device Type         Category         Aladdin eSafe         Aladdin eSafe         Content Filtering         Aladdin eSafe v5.2       Content Filtering         Aladdin eSafe v5.2       Content Filtering         Apache       Web Site         ARKOON Network Security       Firewall, Proxy: Intrusion Prevention System         Blue Coat       Proxy: Content Filtering         Check Point (Real Time)       Firewall         Check Point Firewall (GUI Flat File)       Firewall         Check Point Firewall (GUI Flat File)       Firewall         Cisco TonPort-C       Content Filtering; E-mail         Cisco IronPort-S       Proxy         Clavister       Firewall         Demo       Firewall, Proxy: Intrusion Prevention System         Demy All       Intrusion Prevention System         OK       Cancel         Help       OK                                                                                                    |          |                                               |                                              | <u>C</u> hange                        |
| Select the device type that you want to add.         Device Type       Category         Aladdin eSafe       Email Content Filtering         Apache       Web Site         ARKOON Network Security       Firewall; Proxy; Intrusion Prevention System         Blue Coat       Proxy; Content Filtering         Check Point [Real Time]       Firewall         Check Point Firewall (GUI Flat File)       Firewall         Check Point Firewall (GUI Flat File)       Firewall         Check Point Syslog UTM       Firewall         Check Point Syslog UTM       Firewall         Cisco IronPort-C       Content Filtering; E-mail         Cisco IronPort-S       Proxy         Demo       Firewall         Demo       Firewall         Demo       Firewall         Demo       Firewall         Demo       Firewall         Demo       Firewall         Demo       Firewall         Demo       Firewall         Demo       Firewall         Demo       Firewall         Demo       Firewall         Demo       Firewall         Demo       Firewall         Demo       Firewall         DK       Cancel                                                                                                    |          | lick and DECiDE - for NSI Enterprise Confi    | gurator - Add Device                         | ×                                     |
| Device Type       Category         Aladdin eSafe v5.2       Content Filtering         Apache       Web Site         ARKDON Network Security       Firewall, Proxy: Intrusion Prevention System         Blue Coat       Proxy: Content Filtering         Check Point (Real Time)       Firewall         Check Point Firewall (Command Line Flat File)       Firewall         Check Point Firewall (GUI Flat File)       Firewall         Check Point Firewall (GUI Flat File)       Firewall         Cisco IronPort-C       Content Filtering; E-mail         Cisco IronPort-S       Proxy         Demo       Firewall         Demo       Firewall         Demo       Firewall         Demo       Firewall         Demo       Firewall         Demo       Firewall         Demo       Firewall         Demo       Firewall         Demo       Firewall         Demo       Firewall         Demo       Firewall         Demo       Mathematical Addition         Demo       Mathematical Addition         Demo       Mathematical Addition         Demo       Mathematical Addition         Demo       Mathematical Addition <th></th> <th>Colores the device time thet was ment to odd</th> <th></th> <th>ļ</th>                                                                                                    |          | Colores the device time thet was ment to odd  |                                              | ļ                                     |
| Device Type       Category         Aladdin eSafe v5.2       Content Filtering         Apache       Web Site         ARKDON Network Security       Firewall, Proxy: Intrusion Prevention System         Blue Coat       Proxy, Content Filtering         Check Point (Real Time)       Firewall         Check Point Firewall (Command Line Flat File)       Firewall         Check Point Firewall (GUI Flat File)       Firewall         Check Point Firewall (GUI Flat File)       Firewall         Cisco IronPort-C       Content Filtering; E-mail         Cisco IronPort-S       Proxy         Demo       Firewall         Demo       Firewall         Demo       Firewall         Demo       Firewall         Demo       Firewall         Demo       Firewall         Demo       Firewall         Demo       Firewall         Demo       Firewall         Demo       Firewall         Demo       Firewall         Demo       Matematic         Demo       Firewall         Demo       Matematic         Demo       Matematic         Demo       Matematic         Demo       Matematematic                                                                                                    | Ľ        | Select the device type that you want to add.  |                                              |                                       |
| Device Type       Category         Aladdin eSafe       E-mail Content Filtering         Aladdin eSafe v5.2       Content Filtering         Apache       Web Site         ARK00N Network Security       Firewall; Proxy; Intrusion Prevention System         Blue Coat       Proxy; Content Filtering         Check Point (Real Time)       Firewall         Check Point Firewall (Command Line Flat File)       Firewall         Check Point Systeg UTM       Firewall         Cisco Firewalls       Firewall         Cisco Firewalls       Firewall         Cisco IronPort-C       Content Filtering; E-mail         Cisco IronPort-S       Proxy         Demo       Firewall         Demo       Firewall         Demo       Firewall; Proxy; Intrusion Prevention System         Demo       Firewall         OK       Cancel         Vel       Vel         View or update your current Click and DECiDE License Certificate.       Settings                                                                                                    |          |                                               |                                              | h                                     |
| Aladdin eSafe       E-mail Content Filtering         Aladdin eSafe v5.2       Content Filtering         Apache       Web Site         Apache       Web Site         ARK00N Network Security       Firewall; Proxy: Intrusion Prevention System         Blue Coat       Proxy: Content Filtering         Check Point (Real Time)       Firewall         Check Point Firewall (GUI Flat File)       Firewall         Check Point Systog UTM       Firewall         Check Point Systog UTM       Firewall         Cisco Firewalls       Firewall         Cisco IronPort-C       Content Filtering; E-mail         Cisco IronPort-S       Proxy         Clavister       Firewall         Demo       Firewall         Demo       Firewall         Demo       Firewall         Demo       Firewall         Demo       Firewall         Demo       Firewall         Demo       Firewall         Demo       Eiternese Certificate         View or update your current Click and DECiDE License Certificate.       Settings                                                                                                    |          | Device Type                                   | Category                                     | h                                     |
| Aladdin eSale v5.2 Content Filtering<br>Apache Web Site<br>ARK00N Network Security Firewall; Proxy; Intrusion Prevention System<br>Blue Coat Proxy; Content Filtering<br>Check Point (Real Time) Firewall<br>Check Point Firewall (Command Line Flat File) Firewall<br>Check Point Firewall (GUI Flat File) Firewall<br>Check Point Systeg UTM Firewall<br>Cisco Firewalls Firewall<br>Cisco Firewalls Firewall<br>Cisco IronPort-C Content Filtering; E-mail<br>Cisco IronPort-S Proxy<br>Clavister Firewall<br>Demo Firewall; Proxy; Intrusion Prevention System<br>Deny All Intrusion Prevention System; Web Site<br>UCK Cancel Help<br>View or update your current Click and DECIDE License Certificate.<br>Settings                                                                                                    |          | Aladdin eSafe                                 | E-mail Content Filtering                     |                                       |
| Apache web site ARK00N Network Security Firewall; Proxy; Intrusion Prevention System Blue Coat Check Point (Real Time) Firewall Check Point Firewall (Command Line Flat File) Firewall Check Point Firewall (GUI Flat File) Firewall Check Point Syslog UTM Firewall Cisco Firewalls Firewall Cisco IronPort-C Content Filtering; E-mail Cisco IronPort-S Proxy Clavister Firewall Demo Firewall Proxy; Intrusion Prevention System Deny All Intrusion Prevention System; Web Site                                                                                                    | _        | Aladdin eSafe v5.2                            | Content Filtering                            |                                       |
| Blue Coat Proxy: Content Filtering<br>Check Point (Real Time) Firewall<br>Check Point Firewall (Command Line Flat File) Firewall<br>Check Point Firewall (GUI Flat File) Firewall<br>Check Point Syslog UTM Firewall<br>Check Point Syslog UTM Firewall<br>Cisco Firewalls Proxy<br>Cisco IronPort-C Content Filtering; E-mail<br>Cisco IronPort-S Proxy<br>Clavister Firewall<br>Demo Firewall; Proxy: Intrusion Prevention System<br>Deny All Intrusion Prevention System; Web Site                                                                                                    |          | ARKOON Network Security                       | Firewall: Proxy: Intrusion Prevention System |                                       |
| Check Point (Real Time) Firewall<br>Check Point Firewall (Command Line Flat File) Firewall<br>Check Point Firewall (GUI Flat File) Firewall<br>Check Point Syslog UTM Firewall<br>Check Point Syslog UTM Firewall<br>Cisco IronPort-C Content Filtering; E-mail<br>Cisco IronPort-S Proxy<br>Clavister Firewall<br>Demo Firewall; Proxy; Intrusion Prevention System<br>Deny All Intrusion Prevention System; Web Site<br>CK Cancel Help<br>License Certificate<br>View or update your current Click and DECiDE License Certificate.<br>Settings                                                                                                    |          | Blue Coat                                     | Proxy; Content Filtering                     |                                       |
| Check Point Firewall (GUI Flat File) Firewall<br>Check Point Syslog UTM Firewall<br>Check Point Syslog UTM Firewall<br>Cisco Firewalls Firewall<br>Cisco IronPort-C Content Filtering; E-mail<br>Cisco IronPort-S Proxy<br>Clavister Firewall<br>Demo Firewall; Proxy; Intrusion Prevention System<br>Demy All Intrusion Prevention System; Web Site<br>Cisco Example Concel Help<br>Cisco Forewall Demo Firewall; Proxy intrusion Prevention System<br>Demy All Intrusion Prevention System; Web Site<br>Cisco Example Concel Help<br>Cisco Forewall; Proxy Cancel Help<br>Cisco Settings                                                                                                    |          | Check Point (Real Time)                       | Firewall                                     |                                       |
| Check Point Syslog UTM       Firewall         Cisco Firewalls       Firewall         Cisco IronPort-C       Content Filtering; E-mail         Cisco IronPort-S       Proxy         Clavister       Firewall         Demo       Firewall; Proxy; Intrusion Prevention System         Demo       Firewall; Proxy; Intrusion Prevention System         Deny All       Intrusion Prevention System; Web Site         Image: Cancel Help       Image: Cancel Help         Image: Cancel View or update your current Click and DECiDE License Certificate.       Settings                                                                                                    | <b>{</b> | Check Point Firewall (Command Line Flat File) | Firewall<br>Firewall                         |                                       |
| Cisco Firewalls       Firewall         Cisco IronPort-C       Content Filtering; E-mail         Cisco IronPort-S       Proxy         Clavister       Firewall         Demo       Firewall; Proxy; Intrusion Prevention System         Deny All       Intrusion Prevention System; Web Site         Image: Certificate       Image: Certificate         Image: View or update your current Click and DECiDE License Certificate.       Settings                                                                                                    |          | Check Point Syslog UTM                        | Firewall                                     | h                                     |
| Cisco IronPort-C       Content Filtering; E-mail         Cisco IronPort-S       Proxy         Clavister       Firewall         Demo       Firewall; Proxy; Intrusion Prevention System         Deny All       Intrusion Prevention System; Web Site         Image: Certificate       Image: Certificate         Image: View or update your current Click and DECiDE License Certificate.       Settings                                                                                                    |          | Cisco Firewalls                               | Firewall                                     | L L L L L L L L L L L L L L L L L L L |
| Clavister       Firewall         Demo       Firewall; Proxy; Intrusion Prevention System         Deny All       Intrusion Prevention System; Web Site         Image: Control of the system       Image: Control of the system         Image: Control of the system       Image: Control of the system         Image: Control of the system                                                                                                    | _        | Cisco IronPort-C                              | Content Filtering; E-mail                    |                                       |
| Demo       Firewall; Proxy; Intrusion Prevention System         Demy All       Intrusion Prevention System; Web Site         Image: Certificate       Image: Certificate         Image: View or update your current Click and DECiDE License Certificate.       Settings                                                                                                    | []       | Clavister                                     | Firewall                                     |                                       |
| Deny All       Intrusion Prevention System; Web Site         OK       Cancel         Help         License Certificate         View or update your current Click and DECiDE License Certificate.         Settings                                                                                                    |          | Demo                                          | Firewall; Proxy; Intrusion Prevention System | n 📗                                   |
| OK       Cancel       Help         License Certificate       View or update your current Click and DECiDE License Certificate.       Settings                                                                                                    |          | Deny All                                      | Intrusion Prevention System; Web Site        |                                       |
| OK       Cancel       Help         License Certificate       View or update your current Click and DECiDE License Certificate.       Settings                                                                                                    |          | •                                             |                                              |                                       |
| License Certificate View or update your current Click and DECiDE License Certificate. Settings                                                                                                    |          |                                               | OK Cancel                                    | Help                                  |
| License Certificate         View or update your current Click and DECiDE License Certificate.         Settings                                                                                                    |          |                                               |                                              |                                       |
| View or update your current Click and DECiDE License Certificate. Settings                                                                                                    | Li       | cense Certificate                             |                                              |                                       |
| Settings                                                                                                    |          | View or update your current Click and E       | DECIDE License Certificate                   |                                       |
|                                                                                                    |          |                                               |                                              | Settings                              |
|                                                                                                    |          |                                               |                                              |                                       |
| OK L Cancel L Apply L Help L                                                                                                    |          |                                               | OK Cancal Acolu                              | Help                                  |
|                                                                                                    |          |                                               |                                              |                                       |

- 6. Click Cancel.
- 7. Click Cancel and exit the Log Source Configuration.

#### **B. Restore the WebPortal Configuration**

- Restore your own Click and DECiDE BAI projects (\*.wfv files) created with Click and DECiDE Builder (see Section 1.C.5). We recommend to put these file in the MyProject folder located at: C:\Program Files\Click and DECiDE\BAI\Runtime\_Projects\My Projects (by default).
- Restore the external files (for example, the images) used by your own Click and DECiDE BAI projects (see Section 1.C.6). We recommend to put these file with the other image files in the Runtime\_projects folder located at:

C:\Program Files\Click and DECiDE\BAI\Runtime\_Projects (by default).

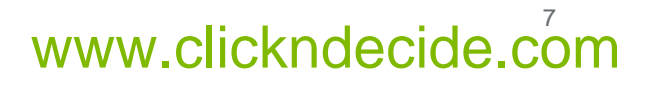

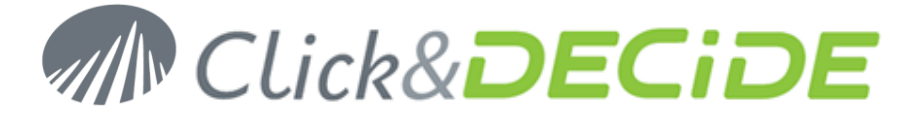

**Note:** Do not replace any existing files. Complete the guide first and then modify the files you think are appropriate.

- Restore the standard reports and cube (see Section 1.C.7) located in: C:\Program Files\Click and DECiDE\BAI\Runtime\_Projects\enu (by default) and C:\Program Files\Click and DECiDE\BAI\Runtime\_Projects\utilities (by default) and C:\Program Files\Click and DECiDE\BAI\Runtime\_Projects\cubes (by default).
- 4. Restore your customized menus (see Section 1.C.8) in the **Runtime\_projects** folder located at: C:\Program Files\Click and DECiDE\BAI\Runtime\_Projects (by default).

**Note:** Do not replace any existing menu. Complete the guide first and then modify the menu with the **Menu** editor.

- 5. Locate the Security Database backup file (.bck) from Section 1.C.3 on your hard drive.
- 6. Double click on the file. Administration Manager asks if you want to restore the Security Database.
  Click and DECiDE Administration Manager

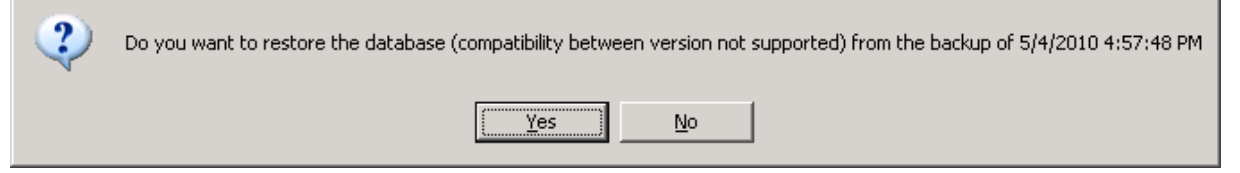

7. Click Yes.

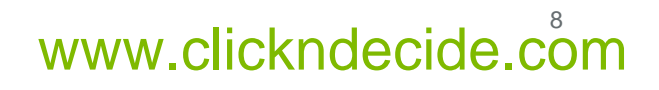

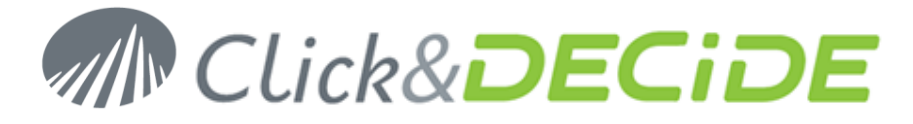

8. Click Update Security icon

|                    | Click and DECiDE Administration Man           | iger     | _ = X                |
|--------------------|-----------------------------------------------|----------|----------------------|
| EFile Edit View    | Tools Help                                    |          |                      |
|                    | 이 [1] [2] [2] [2] [2] [2] [2] [2] [2] [2] [2  |          |                      |
| Mel 👩 Update Seco  | urity                                         |          |                      |
| Me Update Securi   | ity Path                                      | Name:    | Muldenu              |
|                    | %NetReport_Directory%(NetReport.wmu           | ritanio. | Imymenu              |
|                    | %NetReport_Directory%(NetReport Utilities.wmu | Datks    | %NetBeport Directory |
|                    | %NetReport_Directory%(NetReport Static, who   | Fain.    |                      |
|                    | %NetReport_Directory%(NetReport Alerts.wmu    |          |                      |
| a summer in        | %NetReport_Directory%(MyMend.Wind             |          |                      |
|                    |                                               |          |                      |
|                    |                                               |          |                      |
|                    |                                               |          |                      |
|                    |                                               |          |                      |
|                    |                                               |          |                      |
|                    |                                               |          |                      |
|                    |                                               |          |                      |
|                    |                                               |          |                      |
|                    |                                               |          |                      |
|                    |                                               |          |                      |
|                    |                                               |          |                      |
|                    |                                               |          |                      |
|                    |                                               |          |                      |
|                    |                                               |          |                      |
| •                  |                                               | •        |                      |
| 🧻 Data Sources 🛛 🎎 | User Groups 🤱 Users 🗮 Menu 💡 Authentications  |          |                      |
| Update Security    |                                               |          | CAPS NUM SCRL        |

- 9. Click OK.
- 10. Close Administration Manager.

#### C. Restore your custom NSI Log Sources Configuration

- 1. Copy the YYYYMMDD-HHMM-user-vNNNN folder (see Section 1.B.4) to the folder: C:\Program Files\Click and DECiDE\NSI\ConfigurationBackup
- 2. Open the Management Console: Start>All Programs>Click and DECiDE>Network Security Intelligence>Management Console.

Note: the default login/password is now admin/admin.

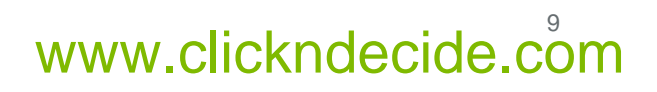

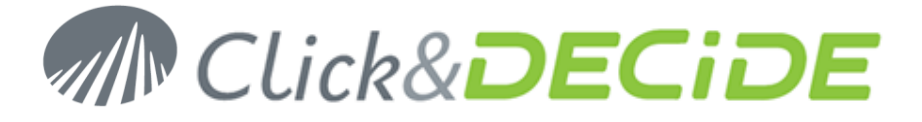

3. Navigate to Click and DECiDE/localhost/Backups/User Backup YYYY-MM-DD HH:MM v.NN.NN (or NetReport/localhost/Backups/User Backup YYYY-MM-DD HH:MM v.NN.NN for earlier version).

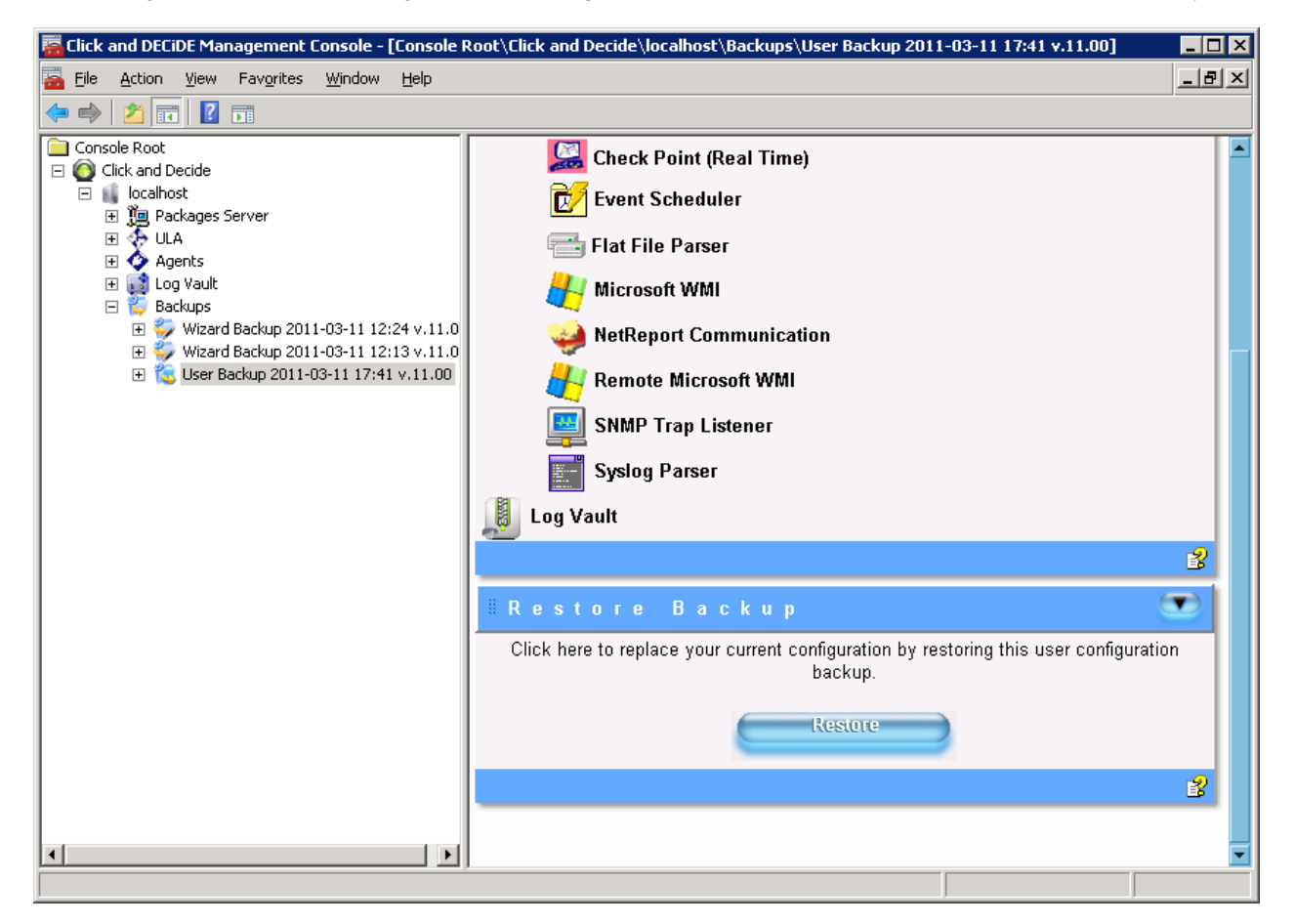

4. Click Restore.

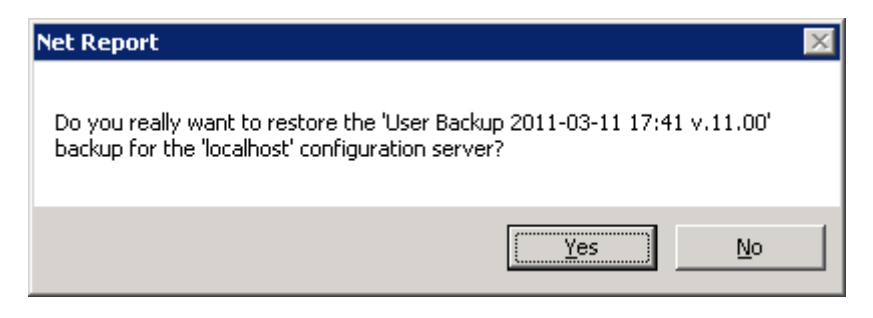

5. Click Yes.

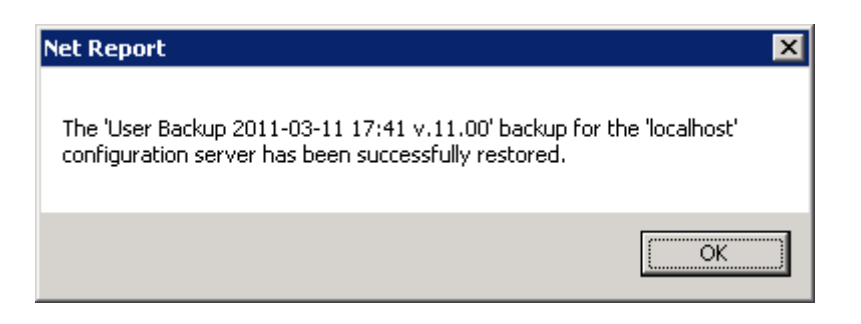

6. Click OK.

Contact us: E-mail: <u>sales@clickndecide.com</u> Tel: +33 (0)6 71 99 86 60 Sales Offices: 98, route de la Reine - 92100 Boulogne-Bt, France. To contact your nearest Click&DECiDE partner, <u>click here</u>.

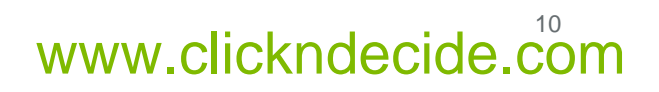

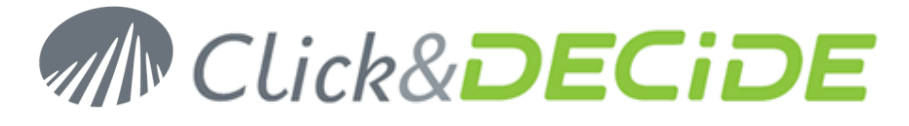

- 7. Navigate to Click and DECiDE/localhost/ULA (or NetReport/localhost/ULA for earlier version).
- 8. Click Apply Changes.

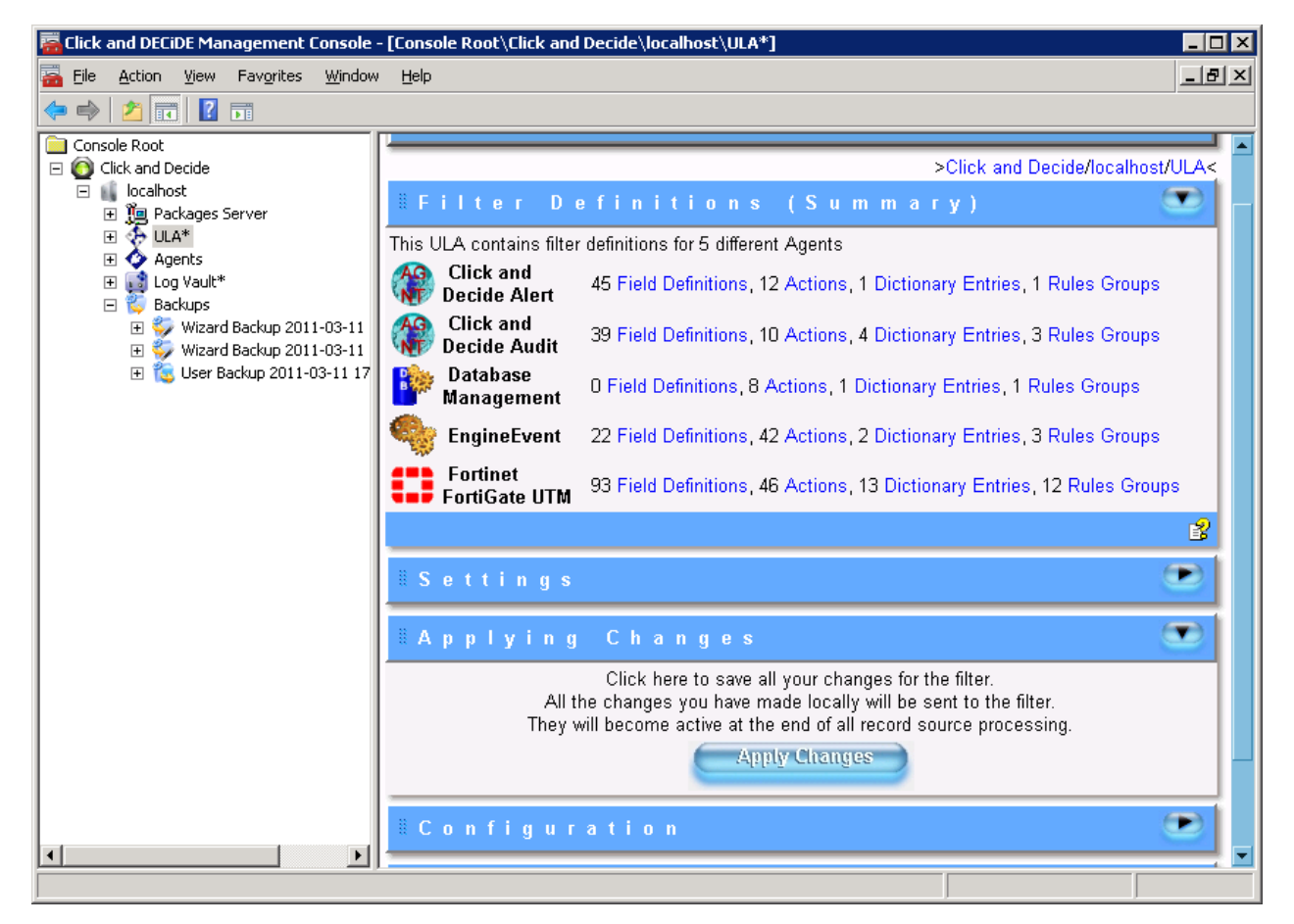

9. Navigate to Click and DECiDE/localhost/Log Vault (or NetReport/localhost/Log Vault for earlier version).

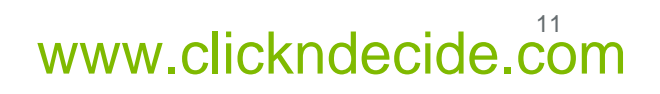

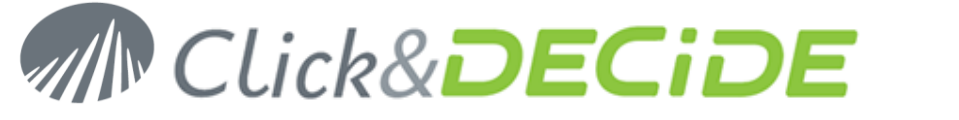

10. Click Apply Changes.

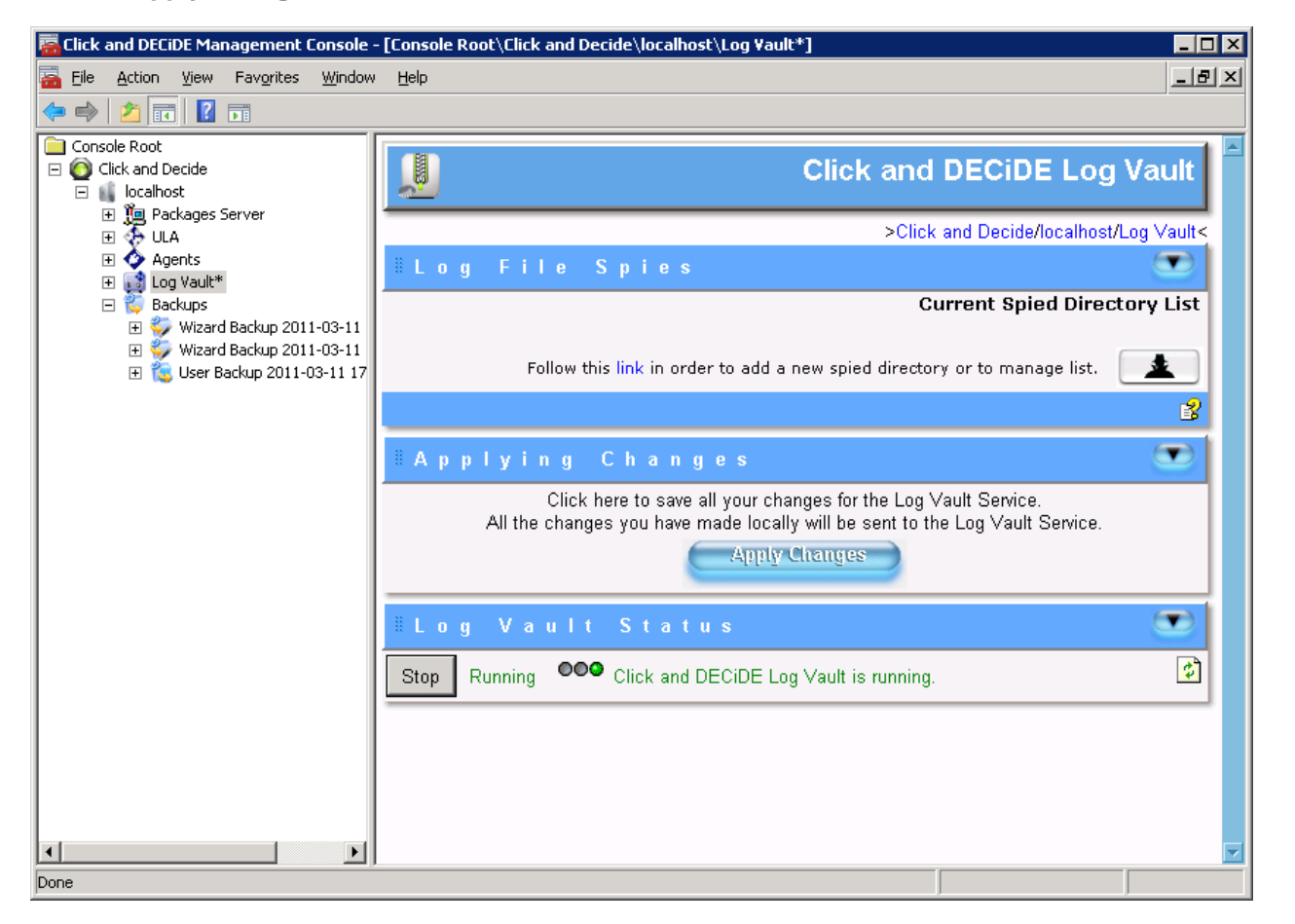

- 11. Open the **Click and DECiDE/localhost/Agents** (or **NetReport/localhost/Agents** for earlier version) sub-tree.
- 12. Navigate to a node with an asterix (\*).

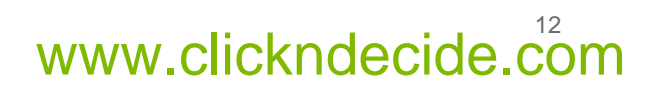

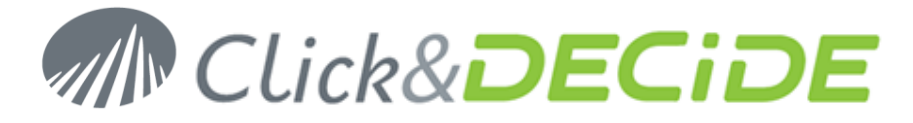

13. Click Apply Changes.

| 🚟 Click and DECiDE Management Console                                                                                                    | - [Console Root\Click and Decide\localhost\Agents\Flat File Parser*]                                                                                        | _ 🗆 🗙   |
|----------------------------------------------------------------------------------------------------|----------------------------------------------------------------------------------------------------|---------|
| 🔚 Eile Action View Favorites Window                                                                                                    | · Help                                                                                                    | _ 8 ×   |
| 🔶 🔿 🔁 📊 🛛 🖬                                                                                                    |                                                                                                    |         |
| Console Root  Click and Decide  Click and Decide  Click and Decide  Click and Click and Click a | Flat File Ag                                                                                                    | ent     |
| I statistics between I statistics between                                                                                                    | >Click and Decide/localhost/Agents/Flat File                                                                                                    | Parser< |
| ☐ 🍫 Agents ① ① ② Check Point (Real Time)*                                                                                                    | ≣Flat File Spies                                                                                                    |         |
| 🕀 🛃 Event Scheduler*                                                                                                    | Current Spied Director                                                                                                    | y List  |
|                                                                                                    | The files matching <b>*.log</b> ' of the directory <b>'C:\Program Files (x86)\Click and DECiDE\NSI\Logs\Engine\Flatfile\Fortinet FortiGate</b> ' are spied. | Edit    |
|                                                                                                    | Follow this link in order to add a new spied directory or to manage list.                                                                                   | *       |
| 🕀 📑 Log Vault                                                                                                    |                                                                                                    | 8       |
| ➡ Wizard Backup 2011-03-11 ₩ Wizard Backup 2011-03-11                                                                                                    | #Applying Changes                                                                                                    |         |
| ⊞ 👸 User Backup 2011-03-11 17                                                                                                    | Click here to save all your changes for the flat file agent.<br>All the changes you have made locally will be sent to the flat file agent.                  |         |
|                                                                                                    | Apply Changes                                                                                                    |         |
|                                                                                                    | ₿Agent Status                                                                                                    |         |
|                                                                                                    | Stop Running Agent is running.                                                                                                    | ¢       |
|                                                                                                    |                                                                                                    |         |
| K                                                                                                    |                                                                                                    |         |
| Done                                                                                                    | ·                                                                                                    |         |

- 14. Repeat step 12. and 13. for every agent with an asterix (\*).
- 15. Close the Mangement Console.

#### **D. Restore the Scheduled Tasks**

#### For version 11 and later:

- 1. Open Web Portal: Start>All Programs>Click and DECiDE>Web Portal.
- 2. Click the Scheduled Tasks & Tasks tab.
- 3. Click 🌺.
- 4. Click Continue.
- 5. Click Browse....
- 6. Select the scheduled tasks configuration file d7tasks.xml (see Section 1.C.9) you have backed up.
- 7. Click Open.
- 8. Click Import.

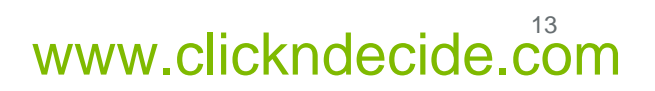

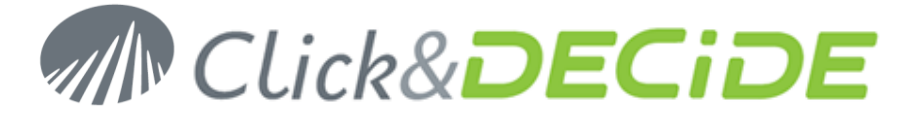

#### For earlier version:

- 1. Open the Services Management Console: Start>Administrative Tools>Services
- 2. Right click on Click and DECiDE Task Manager and select Stop

| 🔍 Services                                                   |             |         |              |               |          |  |  |
|--------------------------------------------------------------|-------------|---------|--------------|---------------|----------|--|--|
| File Action View Help                                        |             |         |              |               |          |  |  |
|                                                              |             |         |              |               |          |  |  |
| 🤹 Services (Local) 🛛 🔺                                       | Description | Status  | Startup Type | Log On As     | <b>•</b> |  |  |
| Application Experience                                       | Processes   |         | Manual       | Local System  |          |  |  |
| Application Host Helper Service                              | Provides a  | Started | Automatic    | Local System  |          |  |  |
| Application Identity                                         | Determines  |         | Manual       | Local Service |          |  |  |
| Application Information                                      | Facilitates |         | Manual       | Local System  |          |  |  |
| Application Layer Gateway Service                            | Provides s  |         | Manual       | Local Service |          |  |  |
| Application Management                                       | Processes i |         | Manual       | Local System  |          |  |  |
| ASP.NET State Service                                        | Provides s  |         | Manual       | Network S     |          |  |  |
| Background Intelligent Transfer Service                      | Transfers f |         | Manual       | Local System  |          |  |  |
| 🔍 Base Filtering Engine                                      | The Base F  | Started | Automatic    | Local Service |          |  |  |
| Certificate Propagation                                      | Copies use  | Started | Manual       | Local System  |          |  |  |
| Click and Decide Connect Service                             | Provides re | Started | Automatic    | Local System  |          |  |  |
| Click and Decide Export Manager                              | Manages C   | Started | Automatic    | Local System  |          |  |  |
| Click and Decide Filter Engine                               | Manages r   | Started | Automatic    | Local System  |          |  |  |
| Click and Decide LEO Service                                 | Manages C   | Started | Automatic    | Local System  |          |  |  |
| Click and Decide Log Vault                                   | Manages t   | Started | Automatic    | Local System  |          |  |  |
| Click and Decide Server Helpers Service                      | Manages C   | Started | Automatic    | Local System  |          |  |  |
| Click and Decide Task Manager                                | Manages S   | Started | Automatic    | Local System  |          |  |  |
| Click and Decide Web Objects M                               | Manages C   | Started | Automatic    | Local System  |          |  |  |
| Click and Decide XML Remote Co                               | Provides s  | Started | Automatic    | Local System  |          |  |  |
| CNG Key Isolation                                            | The CNG k   |         | Manual       | Local System  |          |  |  |
| COM+ Event System                                            | Supports S  | Started | Automatic    | Local Service |          |  |  |
| COM+ System Application                                      | _ Manages t |         | Manual       | Local System  |          |  |  |
| Computer Browser All Tasks                                   | Maintains a |         | Disabled     | Local System  |          |  |  |
| Credential Manager                                           | Provides s  |         | Manual       | Local System  |          |  |  |
| Cryptographic Services                                       | Provides fo | Started | Automatic    | Network S     |          |  |  |
| DCOM Server Process Launcher Properties                      | The DCOM    | Started | Automatic    | Local System  |          |  |  |
| Desktop Window Manager Sessi<br>Heln                         | Provides D  | Started | Automatic    | Local System  | -        |  |  |
| Extended Standard                                            |             |         |              |               |          |  |  |
| Stop service Click and Decide Task Manager on Local Computer |             |         |              |               |          |  |  |

 Restore the scheduled tasks configuration file d7tasks.xml (see Section 1.C.9) located in: C:\Program Files\Click and DECiDE\BAI (by default).

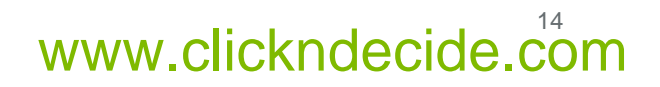

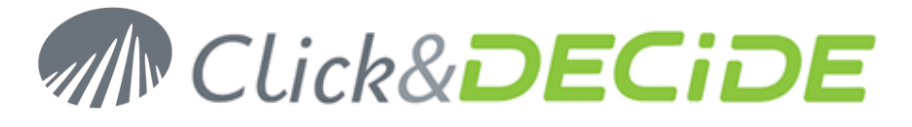

4. In the Services Management Console, right click on Click and DECiDE Task Manager and select Start.

| 🗘 Services                                                    |                                         |            |           |         |              |               |          |
|---------------------------------------------------------------|-----------------------------------------|------------|-----------|---------|--------------|---------------|----------|
| File Action View Help                                         |                                         |            |           |         |              |               |          |
|                                                               |                                         |            |           |         |              |               |          |
| 🔍 Services (Local)                                            | Name 🔺                                  | De         | scription | Status  | Startup Type | Log On As     | <b>•</b> |
|                                                               | Application Experience                  | Pro        | ocesses   |         | Manual       | Local System  |          |
|                                                               | Application Host Helper Service         | Pro        | ovides a  | Started | Automatic    | Local System  |          |
|                                                               | Application Identity                    | De         | etermines |         | Manual       | Local Service |          |
|                                                               | Application Information                 | Fa         | cilitates |         | Manual       | Local System  |          |
|                                                               | Application Layer Gateway Service       | Pro        | ovides s  |         | Manual       | Local Service |          |
|                                                               | Application Management                  | Pro        | ocesses i |         | Manual       | Local System  |          |
|                                                               | ASP.NET State Service                   | Pro        | ovides s  |         | Manual       | Network S     |          |
|                                                               | Background Intelligent Transfer Service | Tra        | ansfers f |         | Manual       | Local System  |          |
|                                                               | Base Filtering Engine                   | Th         | e Base F  | Started | Automatic    | Local Service |          |
|                                                               | Certificate Propagation                 | Co         | pies use  | Started | Manual       | Local System  |          |
|                                                               | Click and Decide Connect Service        | Pro        | ovides re | Started | Automatic    | Local System  |          |
|                                                               | Click and Decide Export Manager         | Ma         | anages C  | Started | Automatic    | Local System  |          |
|                                                               | Click and Decide Filter Engine          | Ma         | anages r  | Started | Automatic    | Local System  |          |
|                                                               | Click and Decide LEO Service            | Ma         | anages C  | Started | Automatic    | Local System  |          |
|                                                               | Click and Decide Log Vault              | Ma         | anages t  | Started | Automatic    | Local System  |          |
|                                                               | Click and Decide Server Helpers Service | Ma         | anages C  | Started | Automatic    | Local System  |          |
|                                                               | Click and Decide Task Manager           | Start      | es S      |         | Automatic    | Local System  |          |
|                                                               | Click and Decide Web Objects Manager    | Ston       | es C      | Started | Automatic    | Local System  |          |
|                                                               | Click and Decide XML Remote Configurati | Pause      | es s      | Started | Automatic    | Local System  |          |
|                                                               | CNG Key Isolation                       | Resume     | JG k      |         | Manual       | Local System  |          |
|                                                               | COM+ Event System                       | Restart    | ts S      | Started | Automatic    | Local Service |          |
|                                                               | COM+ System Application                 |            | es t      |         | Manual       | Local System  |          |
|                                                               | Computer Browser                        | All Tasks  | 🕨 ins a   |         | Disabled     | Local System  |          |
|                                                               | Credential Manager                      | Refresh    | es s      |         | Manual       | Local System  |          |
|                                                               | Cryptographic Services                  | Ronosh     | es fo     | Started | Automatic    | Network S     |          |
|                                                               | COM Server Process Launcher             | Properties | :OM       | Started | Automatic    | Local System  |          |
|                                                               | Sestop Window Manager Session Manager   | Help       | es D      | Started | Automatic    | Local System  | -        |
| $\$ Extended $\lambda$ Standard /                             |                                         |            |           |         |              |               |          |
| Start service Click and Decide Task Manager on Local Computer |                                         |            |           |         |              |               |          |

5. Close the **Services** Management Console.

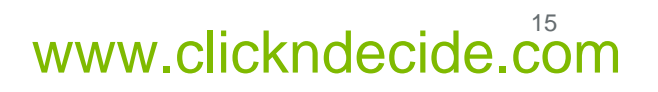

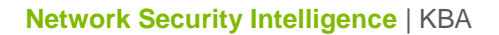

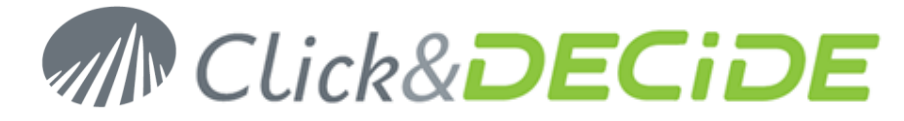

### **Section 3: Check your configuration**

#### A. Log Acquisition

- 1. Start the log treatment.
- 2. Open the Performance Counters: Start>Administrative Tools>Performance.
- 3. Click the + in the toolbar.
- 4. Select the **NetReport Filter Engine** Performance object and select **All counters**.

| Add Counters                                                                                                    | ? ×                         |
|----------------------------------------------------------------------------------------------------|-----------------------------|
| <ul> <li>Use local computer counters</li> <li>Select counters from computer:<br/>\\RR0-W2003-32         \\\\RR0-W2003-32         \\\\\RR0-W2003-32         \\\\\\\RR0-W2003-32         \\\\\\\\\\\\\\\\\\\\\\\\\\\\\</li></ul> | <b>T</b>                    |
| Performance <u>o</u> bject:                                                                                                    |                             |
| NetReport Filter Engine                                                                                                    |                             |
| All counters                                                                                                    | C <u>A</u> ll instances     |
| C Select counters from list:                                                                                                    | Select instances from list: |
| # nelf processed<br># of nelf in error queue<br># of nelff in queue<br>Rate of nelff processed                                                                                                    | NetReport Filter Engine     |
| A <u>d</u> d <u>E</u> xplain                                                                                                    |                             |
|                                                                                                    | <u>C</u> lose               |

- 5. Click Add.
- 6. Click Close.

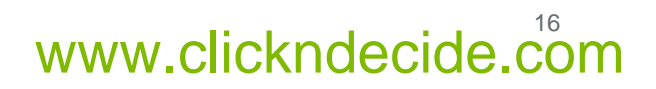

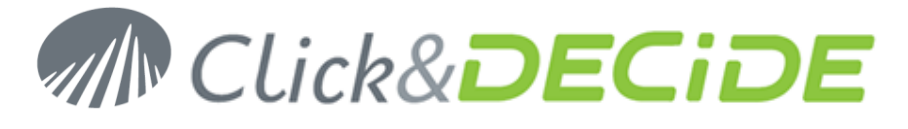

7. Check that you don't have any nelrf (Click&DECiDE events) in the error queue.

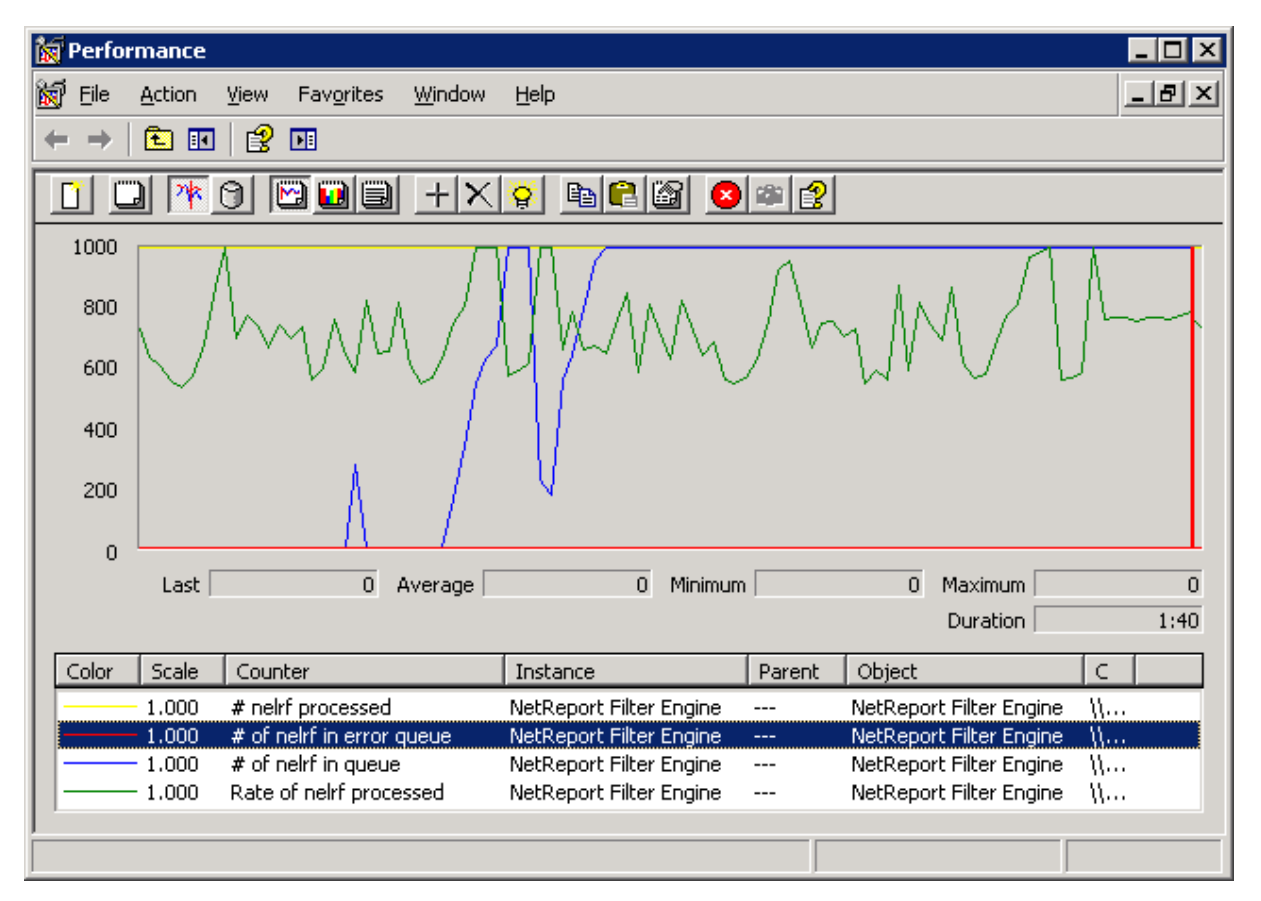

**Note:** the engine queues are stored in the folder **C:\Program Files\Click and DECiDE\NSI\Error agent Storage**. You can modify the destination of these files by changing the registry value: **HKEY\_LOCAL\_MACHINE\SOFTWARE\NetReport\MC\Agents\Error\StoragePath**.

You have to restart the Click & DECiDE Filter Engine service after any change

#### **B. Log Insertion**

- 1. Open Web Portal: Start>All Programs>Click and DECiDE>Web Portal.
- 2. Navigate to NSI Utilities/Database Status.

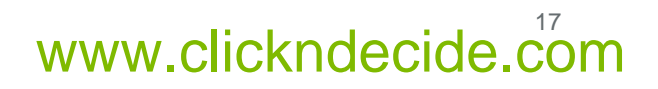

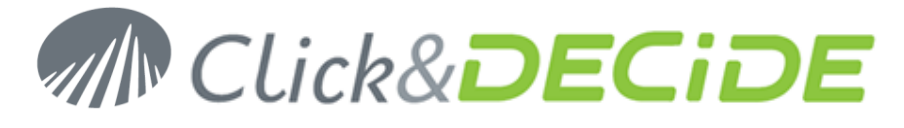

3. Open the project for the category of the log you have acquired. For example: **Firewall Statistics Utilities**.

| 🕼 Click and DECiDE Web Portal - Menus - Windows Internet Explorer                                                                                                    |                                                       |                        |                        |  |  |  |
|----------------------------------------------------------------------------------------------------|-------------------------------------------------------|------------------------|------------------------|--|--|--|
| Solution that the second second secon | Menu.aspx 💌 😒 🍫 🗙                                     | lo Bing                | <b>₽</b> -             |  |  |  |
| A Favorites Click and DECIDE Web Portal - Menus                                                                                                    |                                                       |                        |                        |  |  |  |
| M Click                                                                                                    | & <b>DECiDE</b>                                       |                        |                        |  |  |  |
| Web Server Configuration                                                                                                    | Firewall Statistics Utilities                         | Size Modification      | Creation               |  |  |  |
| Menus                                                                                                    | 💷 <u>1 - Selected Record Details</u>                  | 0 1/21/2010 5:14:15 PM | 1 9/2/2004 10:43:08 AM |  |  |  |
| 🗆 🚞 NSI Utilities                                                                                                    | 💷 <u>2 - Number of Records in the Firewall Tables</u> | 0 1/21/2010 5:20:02 PM | 1 9/2/2004 10:43:08 AM |  |  |  |
| 🖃 🚘 Database Status                                                                                                    | 💷 <u>3 - Address Definition Management</u>            | 0 1/21/2010 4:07:29 PM | 1 9/2/2004 10:43:08 AM |  |  |  |
| Firewall Statistics Utilities                                                                                                    | 🕼 <u>4 - Firewall Aggregation Process Status</u>      | 0 4/28/2010 4:57:31 PM | 1 9/2/2004 10:43:08 AM |  |  |  |
| Proxy Statistics Utilities                                                                                                    |                                                       |                        |                        |  |  |  |
| 🗉 🚞 NSI Alert Management                                                                                                    |                                                       |                        |                        |  |  |  |
| Scheduled Tasks & Tasks<br>Web Part Configuration                                                                                                    |                                                       |                        |                        |  |  |  |
| Content Builder                                                                                                    |                                                       |                        |                        |  |  |  |
| Web Server Administration                                                                                                    |                                                       |                        |                        |  |  |  |
|                                                                                                    |                                                       |                        |                        |  |  |  |
|                                                                                                    |                                                       |                        |                        |  |  |  |
|                                                                                                    |                                                       |                        |                        |  |  |  |
|                                                                                                    |                                                       |                        |                        |  |  |  |
|                                                                                                    |                                                       |                        |                        |  |  |  |
|                                                                                                    |                                                       |                        |                        |  |  |  |

4. Open the report **2 - Number of Records in the Firewall Tables**.

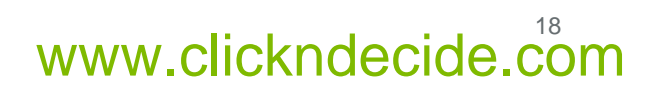

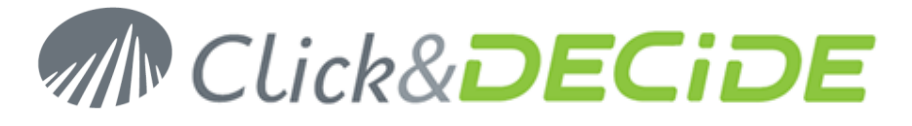

5. Enter the time interval corresponding to the date of your logs. For example, if you are parsing logs from 10 days ago, enter 10 in the first text box.

| 🖉 Click and DECiDE Web Portal - Menu                                                                                                    | s - Windows Internet Explorer                                                                                                    |            |
|----------------------------------------------------------------------------------------------------|----------------------------------------------------------------------------------------------------|------------|
| Solution v localhost/dvweb/                                                                                                    | Menu.aspx 🔄 🗟 😽 🗙 📴 Bing                                                                                                    | <b>₽</b> - |
| 🔶 Favorites 🛛 🏀 Click and DECIDE Web                                                                                                    | Portal - Menus                                                                                                    |            |
| M Click                                                                                                    | & <b>DECiDE</b>                                                                                                    |            |
| Web Server Configuration                                                                                                    | 🚮 🗐 📚 🛛 Parameters 🚽 Result 🚽 Both                                                                                                    |            |
| Menus         Image: Status         Image: Status         Image: | 2 - Number of Records in the Firewall Tables From: Today - X days To: Today - Y days Start time: S/6/2009 12:00:00 AM Stop time: S/6/2010 11:59:59 PM Firewall? (Ignore for all): IGNORE Output Format: PDF Run |            |

6. Click Run.

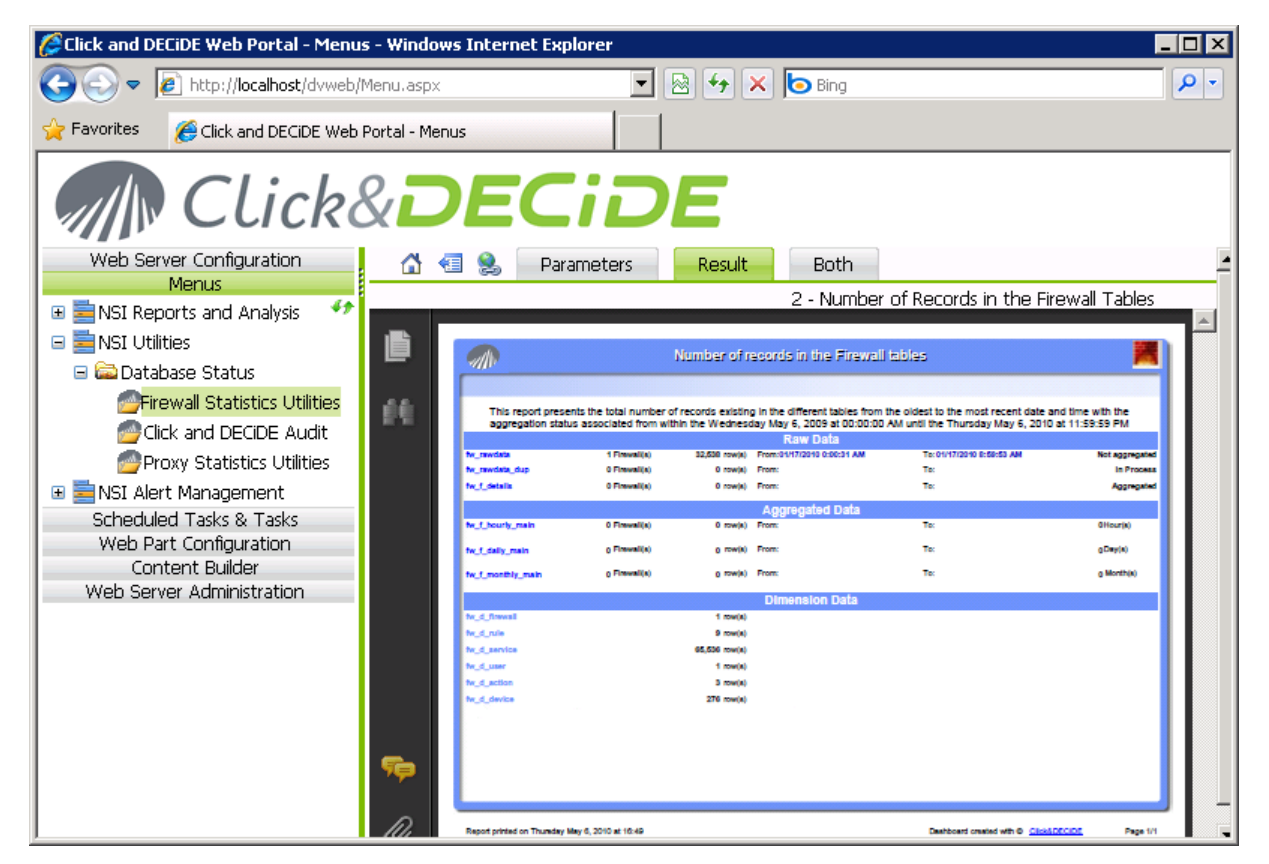

Contact us: E-mail: <u>sales@clickndecide.com</u> Tel: +33 (0)6 71 99 86 60 Sales Offices: 98, route de la Reine - 92100 Boulogne-Bt, France. To contact your nearest Click&DECiDE partner, <u>click here</u>.

# www.clickndecide.com

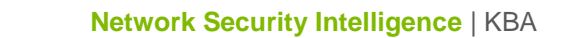

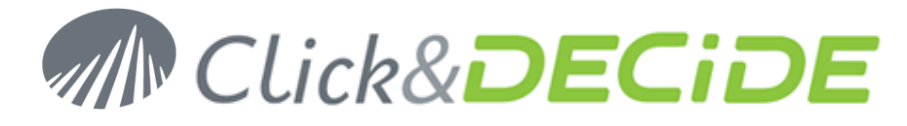

7. Check that logs are inserted into the rawdata table.

#### **C.** Report Generation

- 1. Open the Scheduled Tasks panel: Start>Control Panel>Scheduled Tasks.
- 2. Right Click on Click and DECiDE Scheduled Dashboards and select Run.

| 🔮 Scheduled Tasks                                                                              |                   |          |               |         |        |             |  |
|------------------------------------------------------------------------------------------------|-------------------|----------|---------------|---------|--------|-------------|--|
| <u>Eile E</u> dit <u>V</u> iew F <u>a</u> vorites <u>T</u> ools Adva <u>n</u> ced <u>H</u> elp |                   |          |               |         |        | 2           |  |
| 🕝 Back 👻 🕤 🖌 🏂 Search 🌔 Folders 🛛 🙀 🎯 🗙 🍤 🛄 🗸                                                  |                   |          |               |         |        |             |  |
| Address 🖆 Scheduled Tasks 🔹 🎅 Go                                                               |                   |          |               |         |        |             |  |
| Name 🔺                                                                                         |                   | Schedule | Next Run Time | Last Ru | Status | Last Result |  |
| Add Scheduled Task                                                                             |                   |          |               |         |        |             |  |
| Click and DECIDE NSI Scheduled                                                                 | Run               | 10 AM    | 1:00:00 AM    | Never   |        | 0×0         |  |
| Burge Alerts Tables                                                                            | End Task          | :3 AM    | 1:23:00 AM    | Never   |        | 0×0         |  |
| 🛛 👧 SQL Firewall Alert                                                                         |                   | ed ed    | Disabled      | Never   |        | 0×0         |  |
|                                                                                                | Cut               |          |               |         |        |             |  |
|                                                                                                | Сору              |          |               |         |        |             |  |
|                                                                                                | <u>D</u> elete    |          |               |         |        |             |  |
|                                                                                                | Rena <u>m</u> e   |          |               |         |        |             |  |
|                                                                                                | P <u>r</u> operti | es       |               |         |        |             |  |
| -                                                                                              |                   |          |               |         |        |             |  |
|                                                                                                |                   |          |               |         |        |             |  |
|                                                                                                |                   |          |               |         |        |             |  |
|                                                                                                |                   |          |               |         |        |             |  |
|                                                                                                |                   |          |               |         |        |             |  |
|                                                                                                |                   |          |               |         |        |             |  |
|                                                                                                |                   |          |               |         |        |             |  |
|                                                                                                |                   |          |               |         |        |             |  |

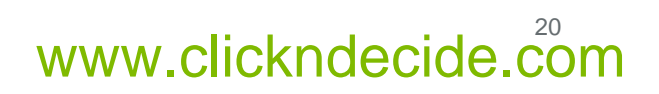

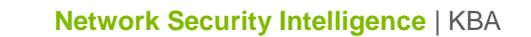

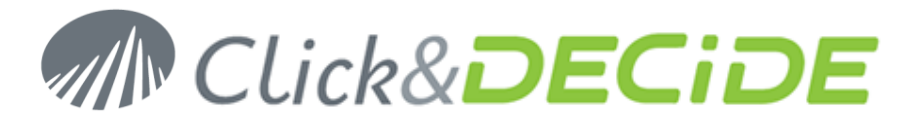

3. Wait for the task to complete (it may take some time depending on the volume of your logs).

| 睂 Scheduled Tasks                                                                              |            |               |         |         |             |  |  |
|------------------------------------------------------------------------------------------------|------------|---------------|---------|---------|-------------|--|--|
| <u>Eile E</u> dit <u>V</u> iew F <u>a</u> vorites <u>T</u> ools Adva <u>n</u> ced <u>H</u> elp |            |               |         |         |             |  |  |
| 🕝 Back 🔻 🕥 👻 🏂 Search 🌔 Folders 🛛 🙀 🎯 🗙 🏹 🛄 🗸                                                  |            |               |         |         |             |  |  |
| Address 🙆 Scheduled Tasks                                                                      |            |               |         |         |             |  |  |
| Name 🔺                                                                                         | Schedule   | Next Run Time | Last Ru | Status  | Last Result |  |  |
| 🖸 Add Scheduled Task                                                                           |            |               |         |         |             |  |  |
| Click and DECiDE NSI Scheduled Dashboards                                                      | At 1:00 AM | 1:00:00 AM    | 5:01:41 | Running | 0×0         |  |  |
| 👸 Purge Alerts Tables                                                                          | At 1:23 AM | 1:23:00 AM    | Never   |         | 0×0         |  |  |
| 🛜 SQL Firewall Alert                                                                           | Disabled   | Disabled      | Never   |         | 0×0         |  |  |
|                                                                                                |            |               |         |         |             |  |  |
|                                                                                                |            |               |         |         |             |  |  |
|                                                                                                |            |               |         |         |             |  |  |
|                                                                                                |            |               |         |         |             |  |  |
|                                                                                                |            |               |         |         |             |  |  |
|                                                                                                |            |               |         |         |             |  |  |
|                                                                                                |            |               |         |         |             |  |  |
|                                                                                                |            |               |         |         |             |  |  |
|                                                                                                |            |               |         |         |             |  |  |
|                                                                                                |            |               |         |         |             |  |  |
|                                                                                                |            |               |         |         |             |  |  |
|                                                                                                |            |               |         |         |             |  |  |
| •                                                                                              |            |               |         |         | Þ           |  |  |

- 4. Return to **Web Portal** (see Section 5.B).
- 5. Navigate to NSI Reports and Analysis/Published Report.

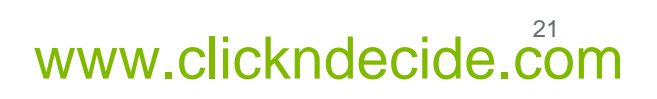

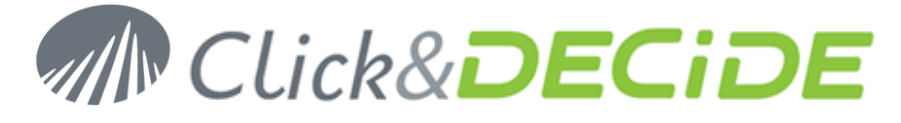

6. Select the category of the log you have acquired. For example: Firewall.

| 🖉 Click and DECiDE Web Portal - Menu                                                                                                    | s - Windows Internet Explorer  |                             |                       |
|----------------------------------------------------------------------------------------------------|--------------------------------|-----------------------------|-----------------------|
| 🚱 🗢 🙋 http://localhost/dvweb/                                                                                                    | Menu.aspx                      | 🖌 🗟 👉 🗙 📴 Bing              |                       |
| 🔆 Favorites 🛛 🄏 Click and DECiDE Web                                                                                                    | Portal - Menus                 |                             |                       |
| Clicka                                                                                                    | & <b>DECil</b>                 | DE                          |                       |
| Web Server Configuration                                                                                                    | Firewall                       | Size Modification           | Creation              |
| Menus                                                                                                    | 🔁 <u>Firewall Daily 100505</u> | 164,630 5/6/2010 5:02:25 PM | 1 5/6/2010 5:02:23 PM |
| Contraction of the second second |                                |                             |                       |
|                                                                                                    |                                |                             |                       |
| Proxy                                                                                                    |                                |                             |                       |
| 🚘 Dynamic Reports                                                                                                    |                                |                             |                       |
| 🚘 Forensic Analysis                                                                                                    |                                |                             |                       |
| 🚔 My Projects                                                                                                    |                                |                             |                       |
| 🖃 🗮 NSI Utilities                                                                                                    |                                |                             |                       |
| 🖃 🚞 Database Status                                                                                                    |                                |                             |                       |
| Firewall Statistics Utilities                                                                                                    |                                |                             |                       |
| Click and DECIDE Audit                                                                                                    |                                |                             |                       |
| Proxy Statistics Utilities                                                                                                    |                                |                             |                       |
| Si Alert Management                                                                                                    |                                |                             |                       |
| Web Part Configuration                                                                                                    |                                |                             |                       |
| Content Builder                                                                                                    |                                |                             |                       |
| Web Server Administration                                                                                                    |                                |                             |                       |
|                                                                                                    |                                |                             |                       |
| 1                                                                                                    |                                |                             |                       |

7. Check that a report has been generated. If you have inserted yesterday's logs, the reports should contain some data.

#### **D. Event Viewer**

1. Open the Event Viewer: Start>Administrative Tools>Event Viewer.

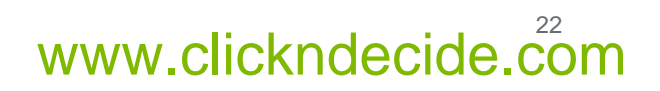

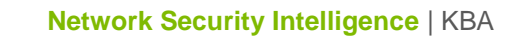

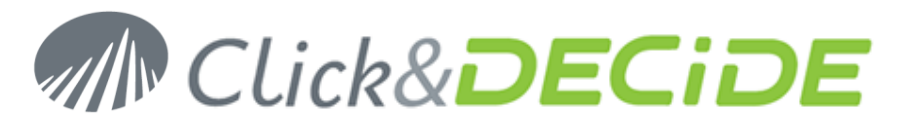

2. Select the Application event log.

| 😽 Event Viewer                                            |                            |           |             | _                             |         |  |  |
|-----------------------------------------------------------|----------------------------|-----------|-------------|-------------------------------|---------|--|--|
| <u>File Action View H</u> elp                             |                            |           |             |                               |         |  |  |
|                                                           | ) 😫 💵                      |           |             |                               |         |  |  |
| Event Viewer (Local)                                      | Application 1,739 event(s) |           |             |                               |         |  |  |
| Application     Security     System     Interpet Explorer | Туре                       | Date      | Time        | Source                        | Cat 🔺   |  |  |
|                                                           | Information                | 5/6/2010  | 4:39:09 PM  | MSSQL\$SQLEXPRESS             | (2)     |  |  |
|                                                           | Information                | 5/6/2010  | 4:16:39 PM  | MSSQL\$SQLEXPRESS             | (2)     |  |  |
|                                                           | Warning                    | 5/6/2010  | 4:14:31 PM  | Perflib                       | Nor     |  |  |
|                                                           | Warning                    | 5/6/2010  | 4:14:31 PM  | Perflib                       | Nor     |  |  |
|                                                           | Warning                    | 5/6/2010  | 4:14:30 PM  | Perflib                       | Nor     |  |  |
|                                                           | Information                | 5/6/2010  | 3:01:02 PM  | Click and DECiDE Syslog Agent | Nor     |  |  |
|                                                           | Information                | 5/6/2010  | 3:01:02 PM  | Click and DECiDE Syslog Agent | Nor     |  |  |
|                                                           | Information                | 5/6/2010  | 3:01:02 PM  | Click and DECiDE Syslog Agent | Nor     |  |  |
|                                                           | Information                | 5/6/2010  | 3:01:02 PM  | Click and DECiDE Syslog Agent | Nor     |  |  |
|                                                           | Information                | 5/6/2010  | 3:00:57 PM  | Click and DECiDE Flat File Ag | Nor     |  |  |
|                                                           | Information                | 5/6/2010  | 3:00:57 PM  | Click and DECiDE Flat File Ag | Nor     |  |  |
|                                                           | Information                | 5/6/2010  | 3:00:57 PM  | Click and DECiDE Flat File Ag | Nor     |  |  |
|                                                           | Information                | 5/6/2010  | 3:00:57 PM  | Click and DECiDE Flat File Ag | Nor     |  |  |
|                                                           | Warning                    | 5/6/2010  | 2:52:21 PM  | Click and DECiDE NSI Engine   | Nor     |  |  |
|                                                           | Information                | 5/6/2010  | 2:52:21 PM  | Click and DECiDE NSI Engine   | Nor     |  |  |
|                                                           | 🚹 Warning                  | 5/6/2010  | 2:52:21 PM  | Click and DECiDE NSI Engine   | Nor     |  |  |
|                                                           | Information                | 5/6/2010  | 2:52:21 PM  | Click and DECIDE NSI Engine   | Nor 🗸 I |  |  |
|                                                           | 1                          | El closes | 0.50.04.000 |                               |         |  |  |
|                                                           |                            |           |             |                               |         |  |  |

3. Check that there are no error from a Click and DECiDE process.

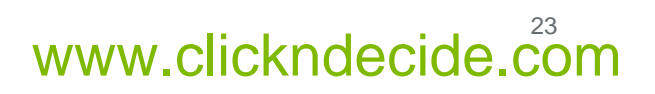